# Lire un livre numérique sur smartphone et tablette Androïd

#### 1. Créer un Identifiant Adobe (à faire une seule fois)

Les livres que vous allez télécharger nécessitent l'installation du logiciel Adobe Digital Editions et la création d'un identifiant Adobe Digital Editions.

**Adobe Digital Editions** 

Accéder au site Adobe Digital Editions :

|                                                                                                |                                            |                           |                              | Adobe        |
|------------------------------------------------------------------------------------------------|--------------------------------------------|---------------------------|------------------------------|--------------|
|                                                                                                |                                            | ~ RECHERCHER              | 2 SE CONNECTER               | AT AGODE     |
| Solutions / Plate-forme eBook d'Adobe /                                                        |                                            |                           |                              |              |
| Adobe Digital Edition                                                                          | ns / Télécharger                           | 3.0                       |                              |              |
| Adobe Digital Editions Programmes d'insta                                                      | llation de la version 4.5.2                |                           |                              |              |
| Repérez votre plate-forme préférée et cliquez dessus pour<br>installer Adobe Digital Editions. | télécharger le programme d'installation. L | ancez ensuite le progran. | nme d'installation sur votre | machine pour |
| Télécharger Digital Edition 4.5.2 <i>Macintosh (19,2 Mo)</i>                                   | Cliquez sur                                | r Se coi                  | necter                       |              |
| Télécharger Digital Edition 4.5.2 Windows (7,7 Mo)                                             |                                            |                           |                              |              |
| Download on the                                                                                |                                            |                           |                              |              |

| Se connecter                                                      |                             |
|-------------------------------------------------------------------|-----------------------------|
| Adresse e-mail                                                    |                             |
| Mot de passe                                                      |                             |
| 🗹 Rester connecté                                                 | Mot de passe oublié ?       |
| Se connecter                                                      |                             |
| Pas encore membre ? Obtenir                                       | un Adobe ID                 |
| Voulez-vous utiliser le compte                                    | de vot, pciété ou le compte |
| dont vous vous servez a le cole<br>Se connecter avec un Enterpris | e ID                        |

| Prénom                                                                                                    | Nom                                                     |                                               |       |  |
|----------------------------------------------------------------------------------------------------|---------------------------------------------------------|-----------------------------------------------|-------|--|
| Adresse e -mail                                                                                                    |                                                         |                                               |       |  |
| Mot de passe                                                                                                    |                                                         |                                               |       |  |
| France                                                                                                    |                                                         |                                               | ~     |  |
| Date de naissance 🛛 🗿                                                                                                    |                                                         |                                               |       |  |
| lour V Mois                                                                                                    |                                                         | (                                             |       |  |
| ☐ Recevoir des informations sur les pi                                                                                                    | roduits et service                                      | s Adobe. <u>En s</u>                          | avoir |  |
| Recevoir des informations sur les pr<br><u>plus</u> Jai lu et j'accepte les <u>Conditions d'u</u><br>confidentialité.                                                            | roduits et service<br>tilisation et la <u>Pc</u>        | Annee<br>is Adobe. <u>En s</u><br>littique de | avoir |  |
| Recevoir des informations sur les pr<br><u>alus</u> Jai lu et j'accepte les <u>Conditions d'u</u><br><u>confidentialité</u> .   S'inscrire  Fuis possédez déià un Adobe ID 2 Con | roduits et service<br><u>tilisation</u> et la <u>Pc</u> | Annee<br>Is Adobe, <u>En s</u>                | avoir |  |

Remplissez le formulaire et prenez en note l'adresse électronique et le mot de passe que vous choisirez. Ces renseignements seront nécessaires pour configurer tous les logiciels et les appareils que vous utiliserez pour lire des ebooks. Appuyez sur S'inscrire. Le mot de passe doit contenir au moins 8 caractères dont une Majuscule et un nombre et/ou un signe distinctif.

Dans votre boîte mail, ouvrez le message de bienvenue d'Adobe. Cliquez sur l'URL d'activation de votre compte pour compléter votre inscription.

Une fois l'identifiant créé, vous pouvez télécharger l'application :

#### 2. Télécharger Aldiko sous androïd

À partir de l'écran d'accueil de votre appareil, allez dans le **Play Store**.

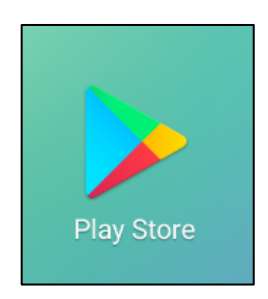

Dans la barre de recherche des applications, tapez Aldiko.

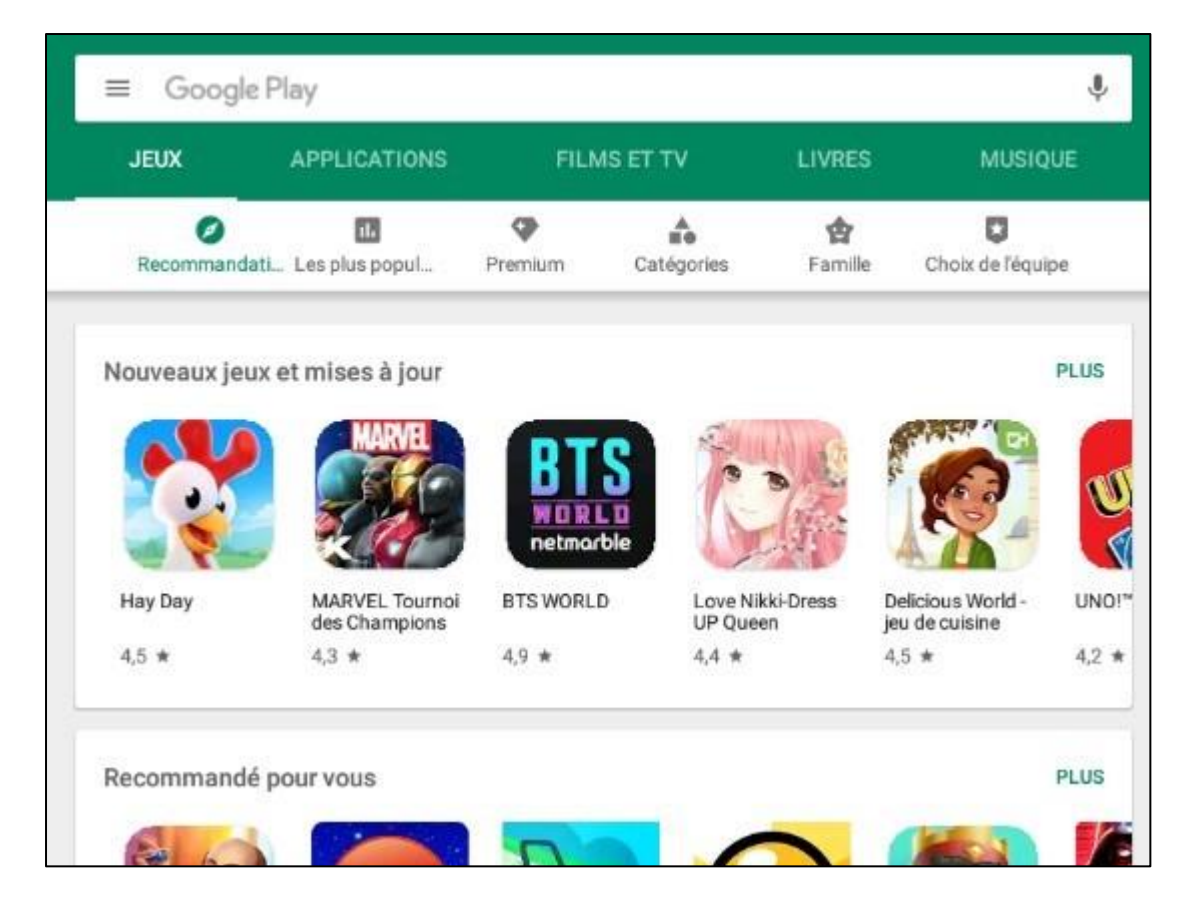

Sélectionnez **l'application Aldiko Classic**, et installez-la. Attention, il existe une version Aldiko Classic Premium, plus complète et sans publicités, mais payante.

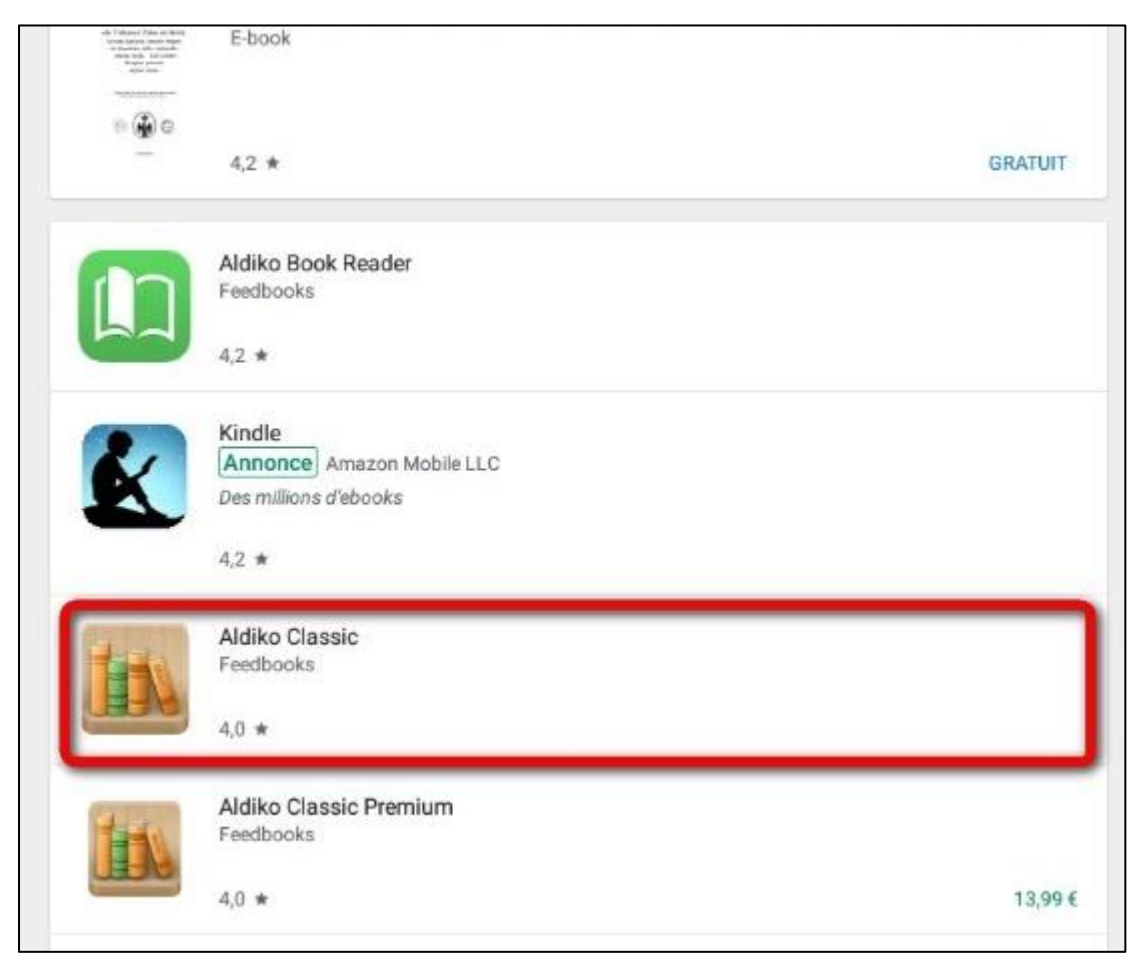

Une fois l'installation complétée, appuyez sur **Ouvrir**.

|       | Feedbooks      |                 |                              |
|-------|----------------|-----------------|------------------------------|
| and a | Livres et réfé | rences          |                              |
|       |                |                 |                              |
|       |                |                 | INSTALLER                    |
|       |                | Contient des    | апполсе: жаныс на террисатки |
|       | 4,0 ★          | 100 k ou plus   |                              |
|       | 926 avis       | Téléchargements | Accord                       |
|       |                |                 | parental 🛈                   |

Appuyez sur **Accepter** pour autoriser l'installation de l'application.

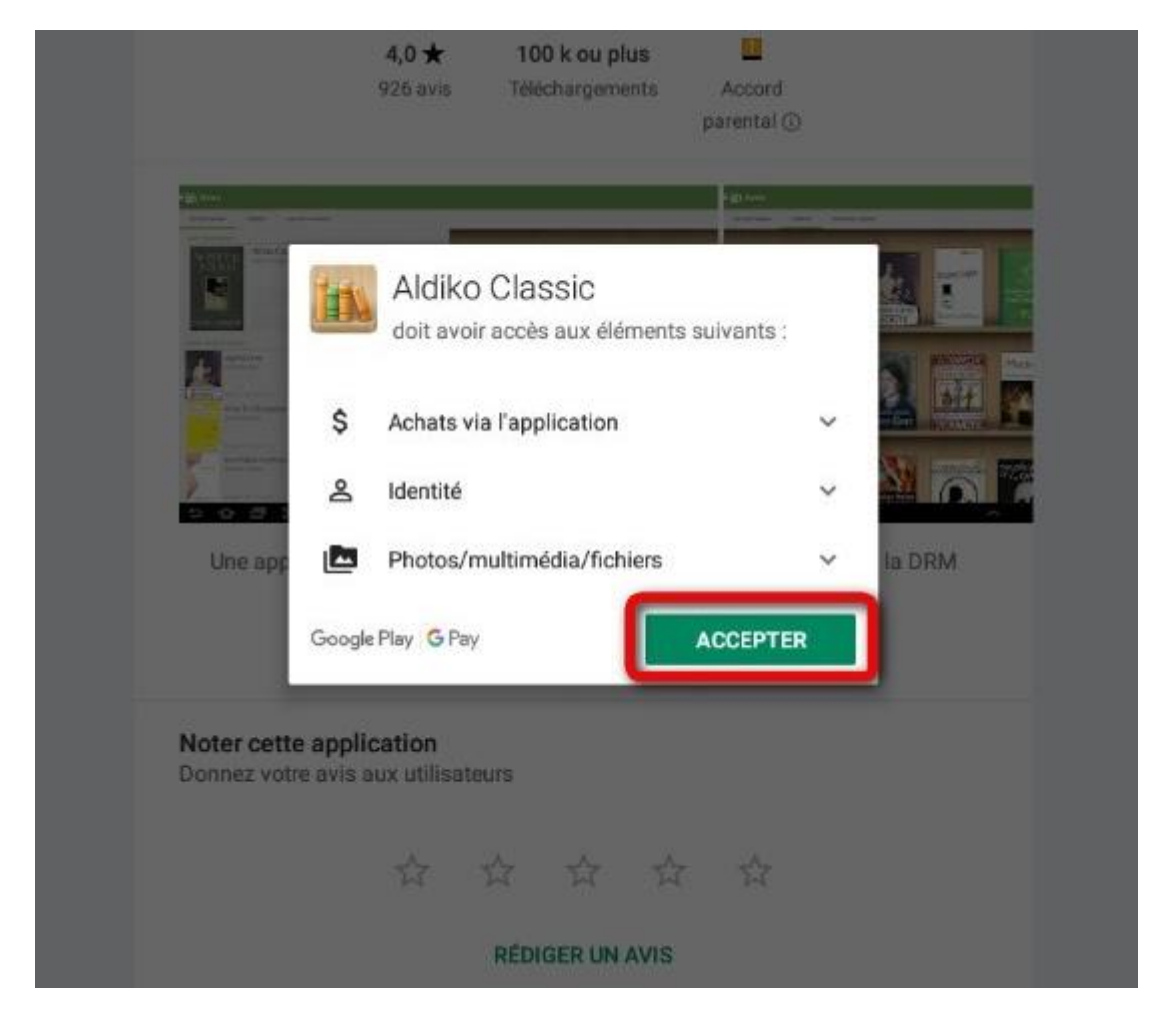

Une fois l'installation complétée, appuyez sur **Ouvrir**.

|               | 2             |           |         |                                      |                    |                      |
|---------------|---------------|-----------|---------|--------------------------------------|--------------------|----------------------|
|               | DESINS        | STALLER   |         |                                      | OUVRIR             |                      |
|               |               |           |         | ontient des ann                      | onces * Achats via | l'application        |
| Déco          | uvrez égalem  | ent       |         |                                      |                    | PLUS                 |
| Deco          | aviez egatein | entin     |         |                                      |                    | r Log                |
|               |               |           |         |                                      |                    |                      |
|               |               |           |         | EPUE                                 |                    |                      |
|               |               |           | H       | diaman and the                       |                    |                      |
|               |               |           | _       | C.                                   |                    |                      |
| Aldik<br>Read | o Book<br>er  | de livres | lecteur | EPUB Reader po<br>tous les livres qu | ur Moon+Read       | er Pocket<br>- Epub, |
| 4,2 4         | *             | 4,8 *     |         | 4,3 *                                | 4,4 *              | 4,3 *                |
|               |               | 4.0 ★     | 100     | k ou plus                            |                    |                      |
|               |               |           |         |                                      |                    |                      |

À l'ouverture de l'application, une fenêtre vous propose de vous connecter via un compte Aldiko, appuyez sur **Plus tard** en bas à gauche.

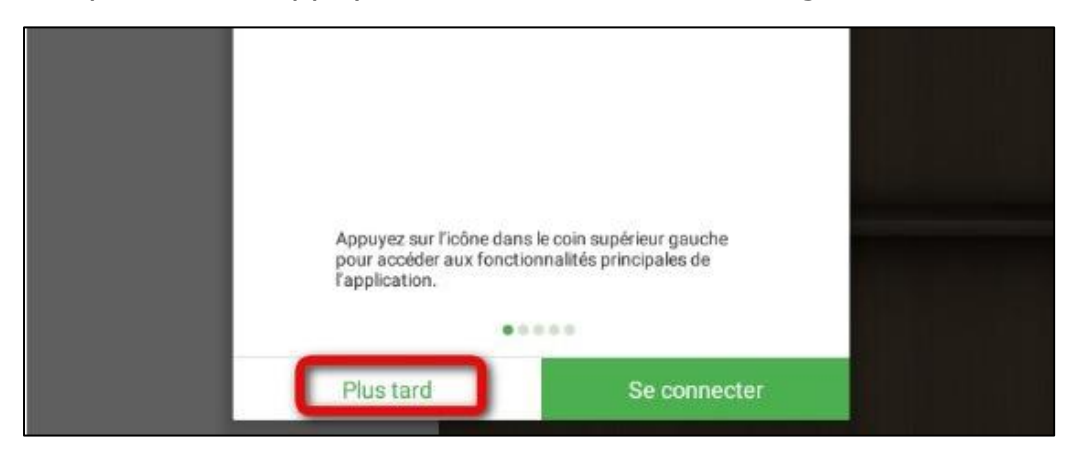

Il faut maintenant paramétrer l'application avec votre compte Adobe. Appuyez sur **A propos.** 

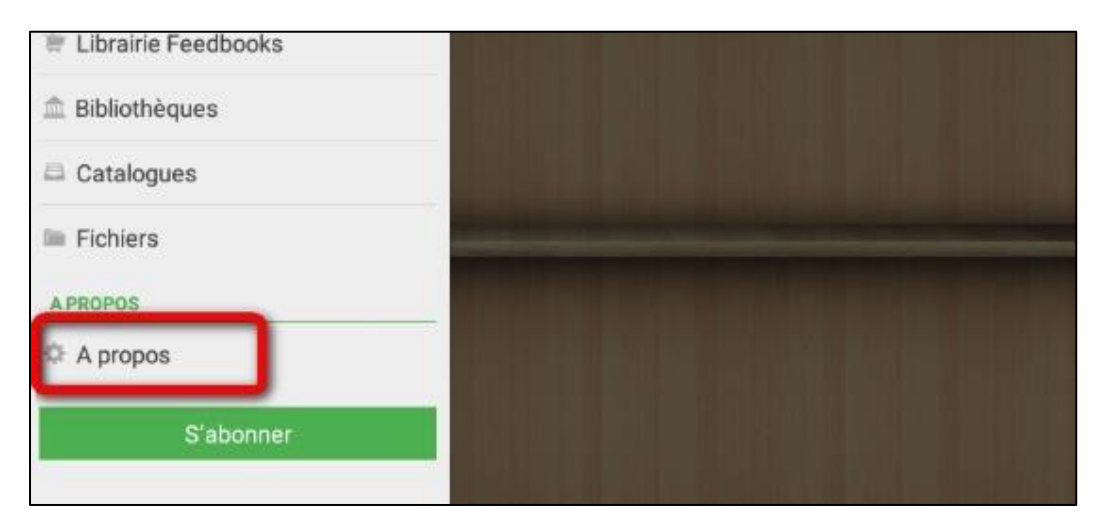

Appuyez sur **Comptes DRM**.

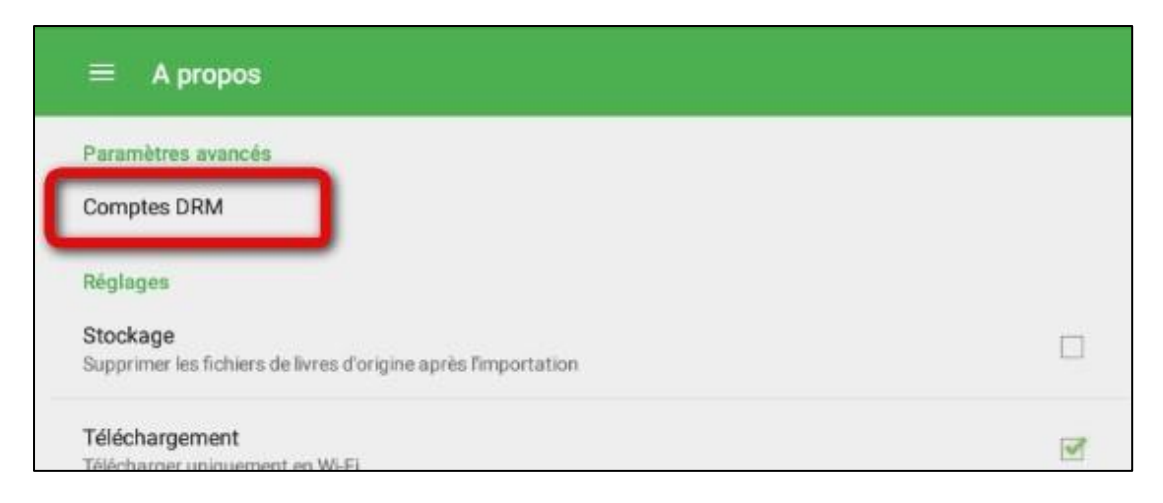

Appuyez sur Ajouter un compte DRM.

Une fenêtre s'ouvre, rentrez votre identifiant Adobe (l'adresse mail enregistrée lors de la création du compte) et votre mot de passe, puis appuyez sur OK. Votre compte Adobe est désormais visible dans le champ Comptes DRM.

L'application Aldiko est maintenant paramétrée pour recevoir les livres empruntés sur la bibliothèque numérique de Paris. Appuyez dans le menu en haut à gauche, puis sélectionnez **Livres**.

| ÷      | Aldiko Classic |   |  | ٩ | : |
|--------|----------------|---|--|---|---|
|        | SE CONNECTER   |   |  |   |   |
| LIRE   |                |   |  |   |   |
| Livr   | es             | - |  |   |   |
| # Aut  | eurs           |   |  |   |   |
| # Etiq | uettes         |   |  |   |   |
| Coll   | ections        |   |  |   |   |

#### 3. Emprunter un livre et l'ouvrir dans Aldiko (Androïd)

ATTENTION !!! POUR LES ETAPES SUIVANTES, NE PAS UTILISER GOOGLE CHROME QUI BLOQUE LE TELECHARGEMENT. NOUS VOUS RECOMMANDONS PLUTÔT FIREFOX.

Allez sur le site de la médiathèque de Tercé (<u>bm-terce.departement86.fr</u>) et connectez-vous à votre compte.

En haut à droite de l'écran, insérer le numéro de votre carte (sauf le dernier numéro) et votre mot de passe (les 4 chiffres de votre année de naissance).

Consultez le catalogue pour trouver un ouvrage que vous souhaitez lire.

Pour cela, plusieurs possibilités dont:

1/Dans l'encart de Recherche dans le catalogue, choisissez le terme de recherche « Livres Numériques ». Tapez \* et faites Entrée. Vous aurez ainsi la liste de tous les livres numériques du catalogue.

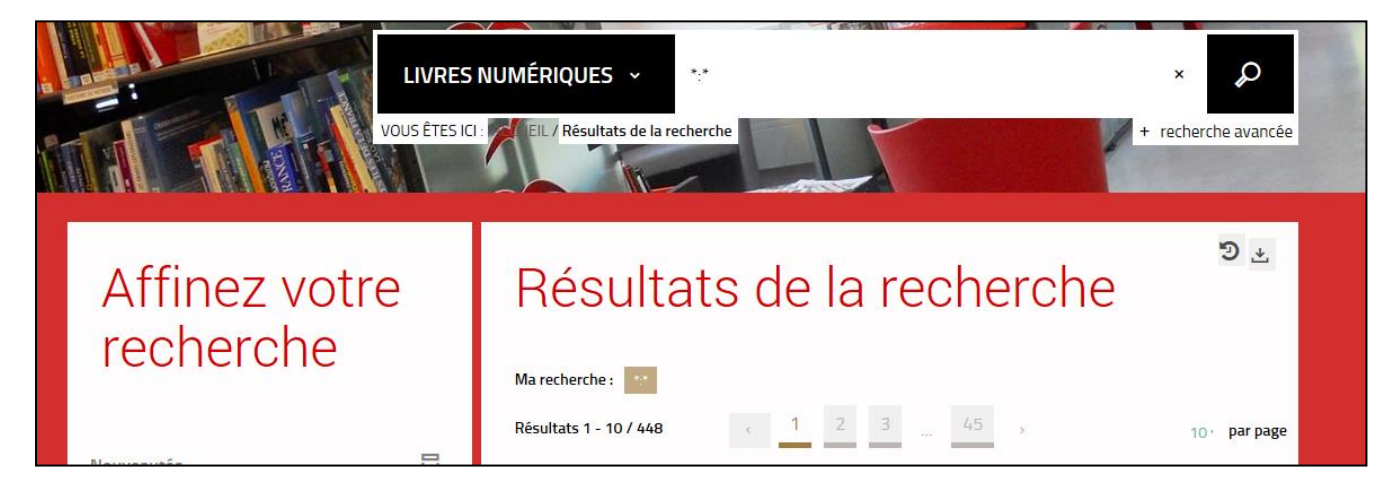

**2/ Si vous cherchez un titre ou un auteur précis** : choisissez dans l'encart de recherche le terme **Livres numériques**. Et tapez le titre ou l'auteur recherché et cliquez sur la loupe pour lancer la recherche.

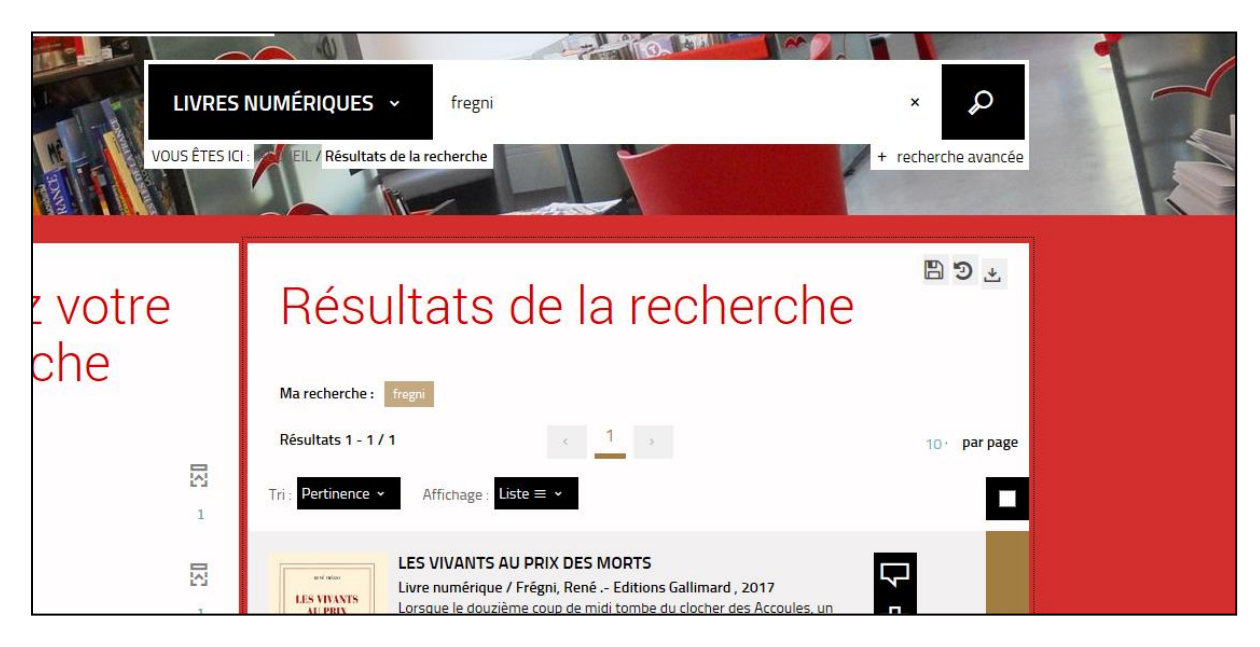

À partir des résultats de la recherche, appuyez sur le bouton **Plus d'infos sur la disponibilité** du livre souhaité.

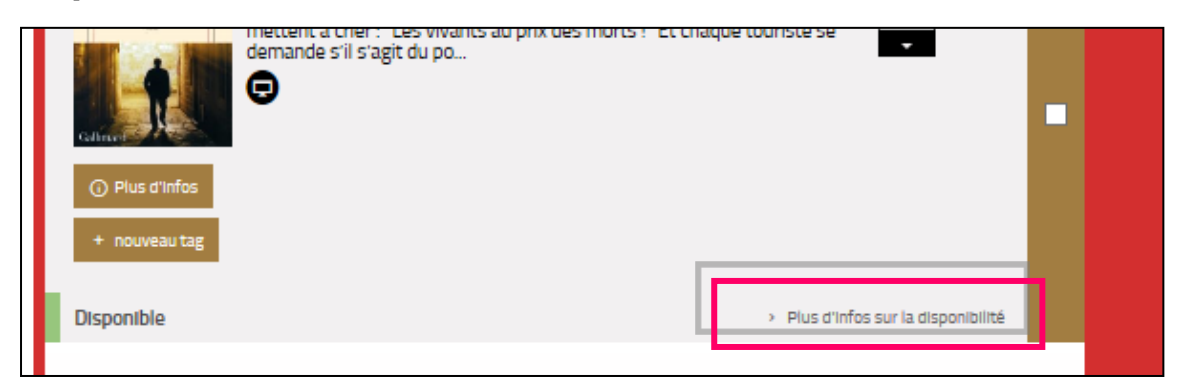

Une nouvelle fenêtre vous propose soit de Lire un **Extrait**, soit de le **Télécharger**.

| rcé    |                | P                 | FT.            |                     |             |    |
|--------|----------------|-------------------|----------------|---------------------|-------------|----|
| athèo  | Se proci       | urer l            | e doc          | ument               | Х           | 11 |
| 1      | LIVRE NUMÉRIQI | JE - 2017         |                |                     |             |    |
| T      | For            | nat de fichier    | Protection     | Extrait             | Emprunter   |    |
|        | EPU<br>Redi    | B<br>mensionnable | Adobe DRM      | Extrait -           | Télécharger | 1  |
|        |                |                   |                |                     |             |    |
| inez   |                |                   |                |                     | Fermer      | е  |
| herc   | he             | Ma recher         | rche: fregni   |                     |             | 1  |
|        |                | Résultats         | 1 - 1 / 1      | ۰ 1                 |             |    |
| cument |                | Tri : Pertine     | ence 👻 Afficha | ge: Liste ≡ 🕶       |             |    |
| 1      |                |                   | LES VIVAI      | NTS AU PRIX DES MOR | rs          |    |

Vous appuyez sur **Télécharger**. Une nouvelle fenêtre indique l'état de votre compte. Si vous n'avez pas atteint votre quota de prêt appuyez sur **Confirmer**.

| Confirm | ation                                                                       | ×         |
|---------|-----------------------------------------------------------------------------|-----------|
|         | Vous allez emprunter un document numérique, merci de confirmer votre choix. |           |
| Cliqu   | lez sur Confirmer pour lancer le téléchar                                   | gement    |
|         | Pour télécharger votre livre, le logiciel Adobe Digital Editions est requ   | lis.      |
|         | Rendez-vous sur cette page pour l'installer.                                |           |
| IL      |                                                                             |           |
| 1       | Annuler                                                                     | Confirmer |
|         |                                                                             |           |

En vous connectant à votre compte par la suite, vous pourrez télécharger à nouveau le livre emprunté en cliquant sur Accéder au document et ouvrir le livre sur un autre appareil si vous le désirez. Mais attention : il faut que cet appareil soit autorisé avec le même identifiant Adobe.

L'appareil vous demande de sélectionner une action. Appuyez sur Aldiko Classic.

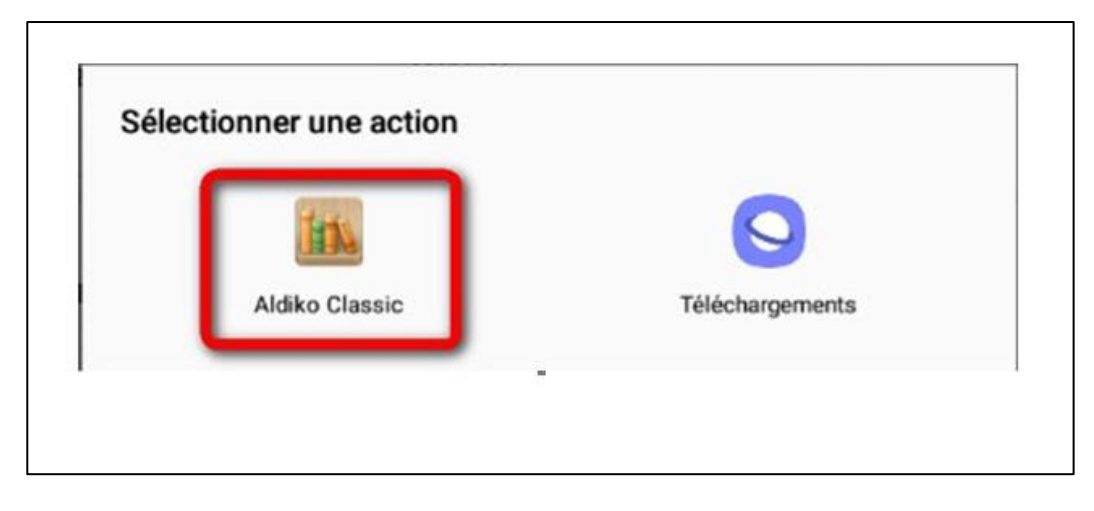

Si vous choisissez l'option « Toujours », cet écran ne sera plus présenté les fois suivantes et les livres seront automatiquement ouverts dans Aldiko Classic à l'avenir.

Attendre que l'ouvrage finisse de télécharger.

Le livre est téléchargé, vous pouvez le lire immédiatement en allant sur l'onglet Bibliothèque.

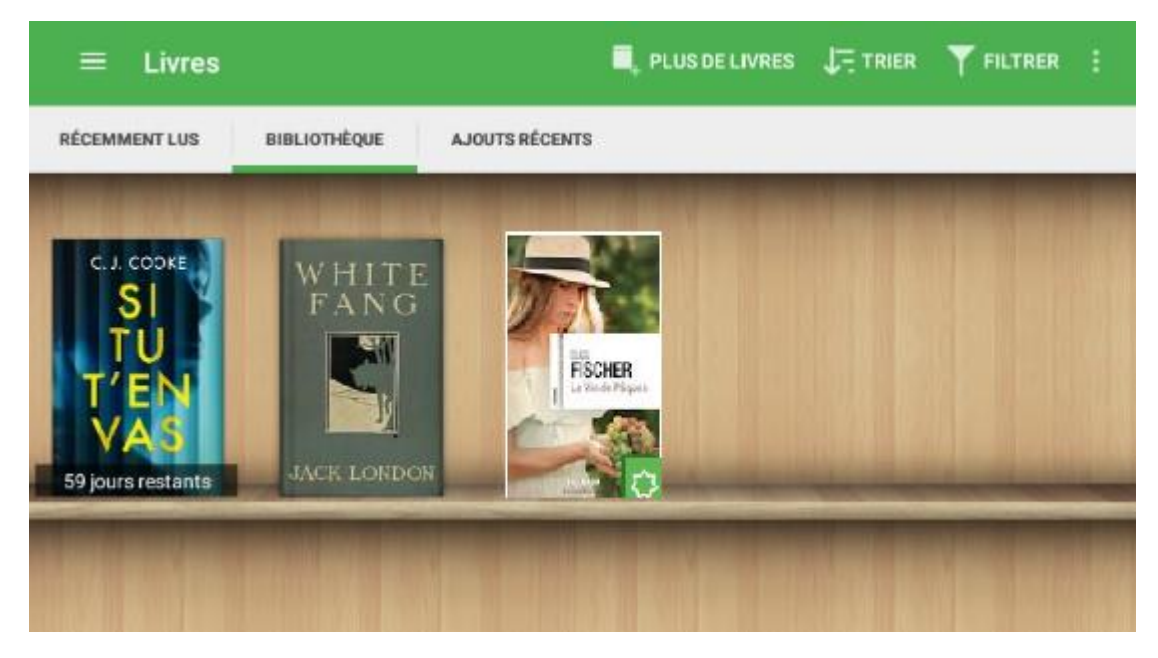

### 4. Restituer un livre numérique de manière anticipée :

Le retour de vos ebooks se fait automatiquement au bout de 28 jours. Néanmoins vous ne pouvez pas télécharger plus de 5 livres simultanément. Si vous souhaitez télécharger jusqu'à 10 ebooks dans le mois, vous devez faire un retour anticipé.

La restitution anticipée se fait seulement à partir de l'application Aldiko.

Dans votre bibliothèque Aldiko, laissez le doigt appuyé sur l'ouvrage que vous souhaitez restituer.

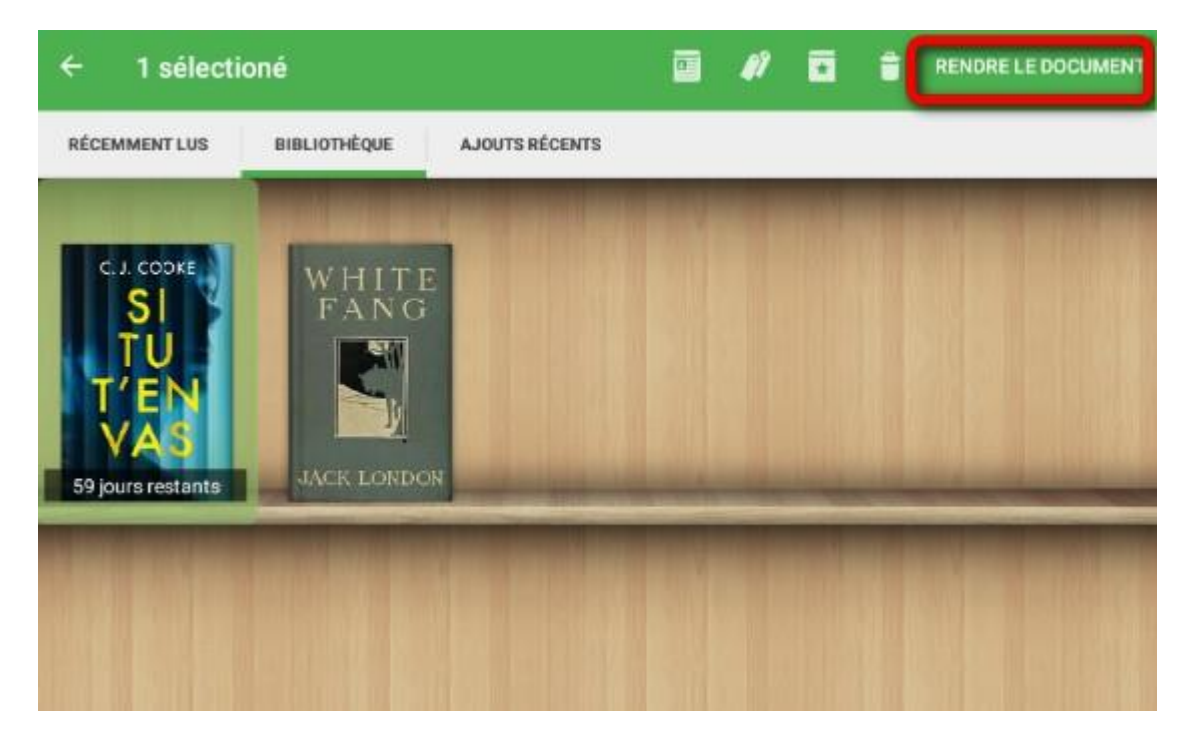

De nouvelles icônes apparaissent en haut à droite. Appuyez sur RENDRE LE DOCUMENT.

Un message vous demande de confirmer le retour. Appuyez sur RENDRE.

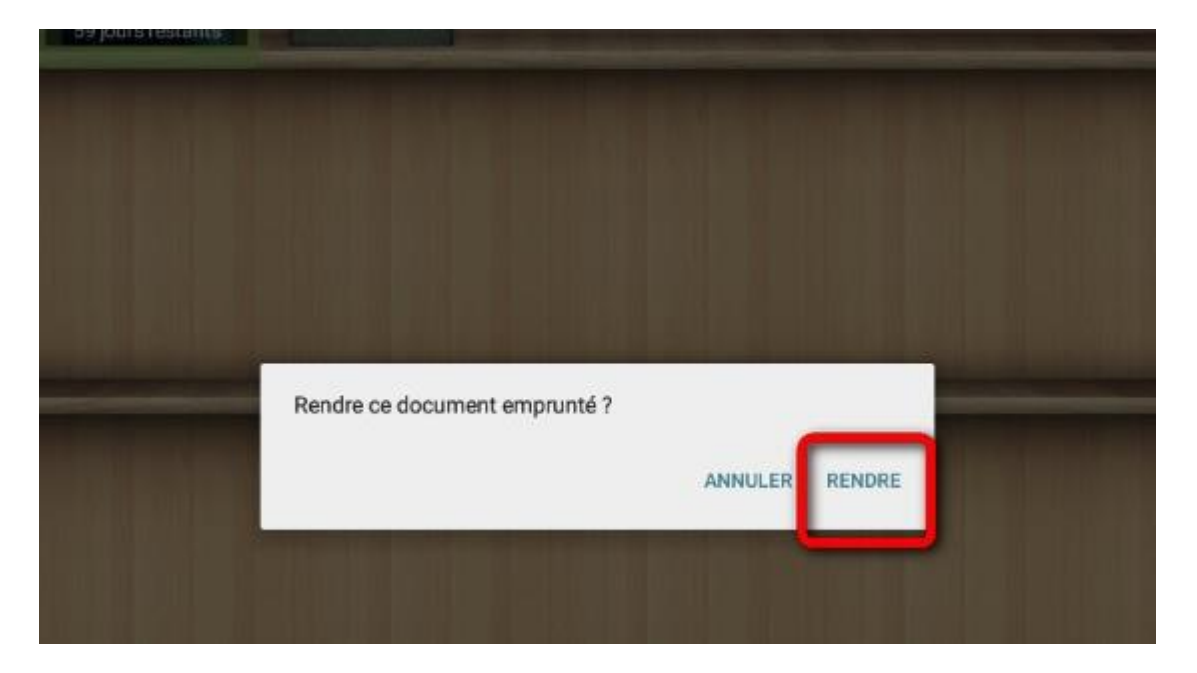

Dans quelques minutes, votre retour sera enregistré et le livre emprunté disparaîtra de votre compte.

# 5. Réserver un livre numérique

Le livre que vous recherché est déjà emprunté ? Vous pouvez le réserver.

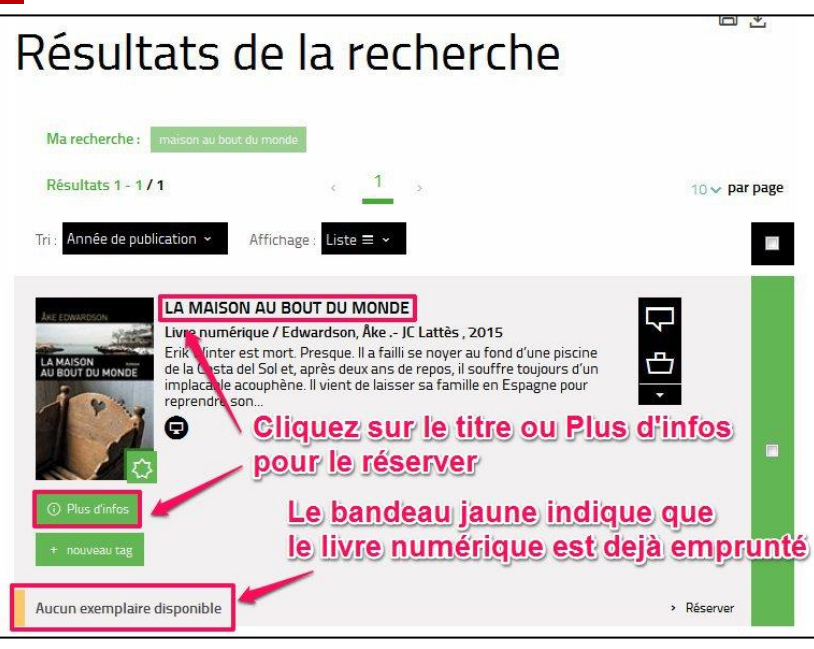

| RE NUMÉRIQUE - 2015 |            |         |           |
|---------------------|------------|---------|-----------|
| Format de fichier   | Protection | Extrait | Emprunter |
| EPUB                | Adobe DRM  | Extrait | Réserver  |

| Se procurer<br>Le bouton ro<br>LIVRE NUMÉRIQUE - 2015 | r le documen<br>éservation dispa | t<br>raît une fois qui | e vous avez cliqué   | dessus                       |
|-------------------------------------------------------|----------------------------------|------------------------|----------------------|------------------------------|
| EPUB                                                  | Adobe DRM                        | Extrait                |                      |                              |
| Tous les exemplaires sont actuellemer                 | it empruntés.                    |                        | I                    |                              |
|                                                       | Otification vous in              | ndique que votre       | e demande à été effe | ctuée<br>bien été prise en × |

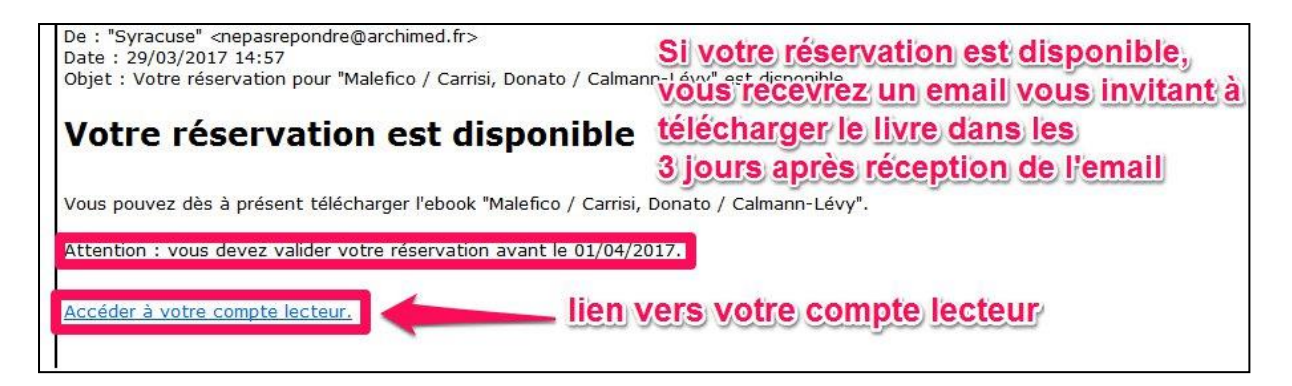

# 9. Gérer vos prêts de livres numériques :

Allez dans Mon compte / Mon profil.

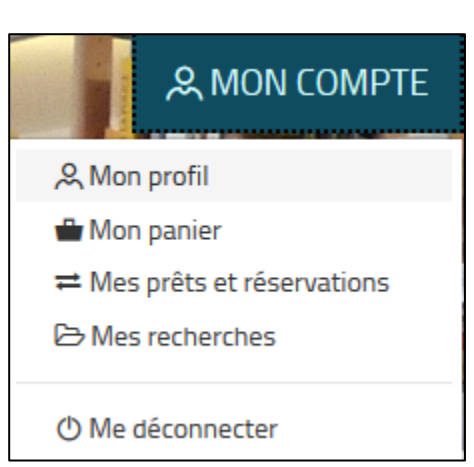

Dans **Prêts numériques**, vous retrouvez le récapitulatif des règles de prêts et de vos emprunts.

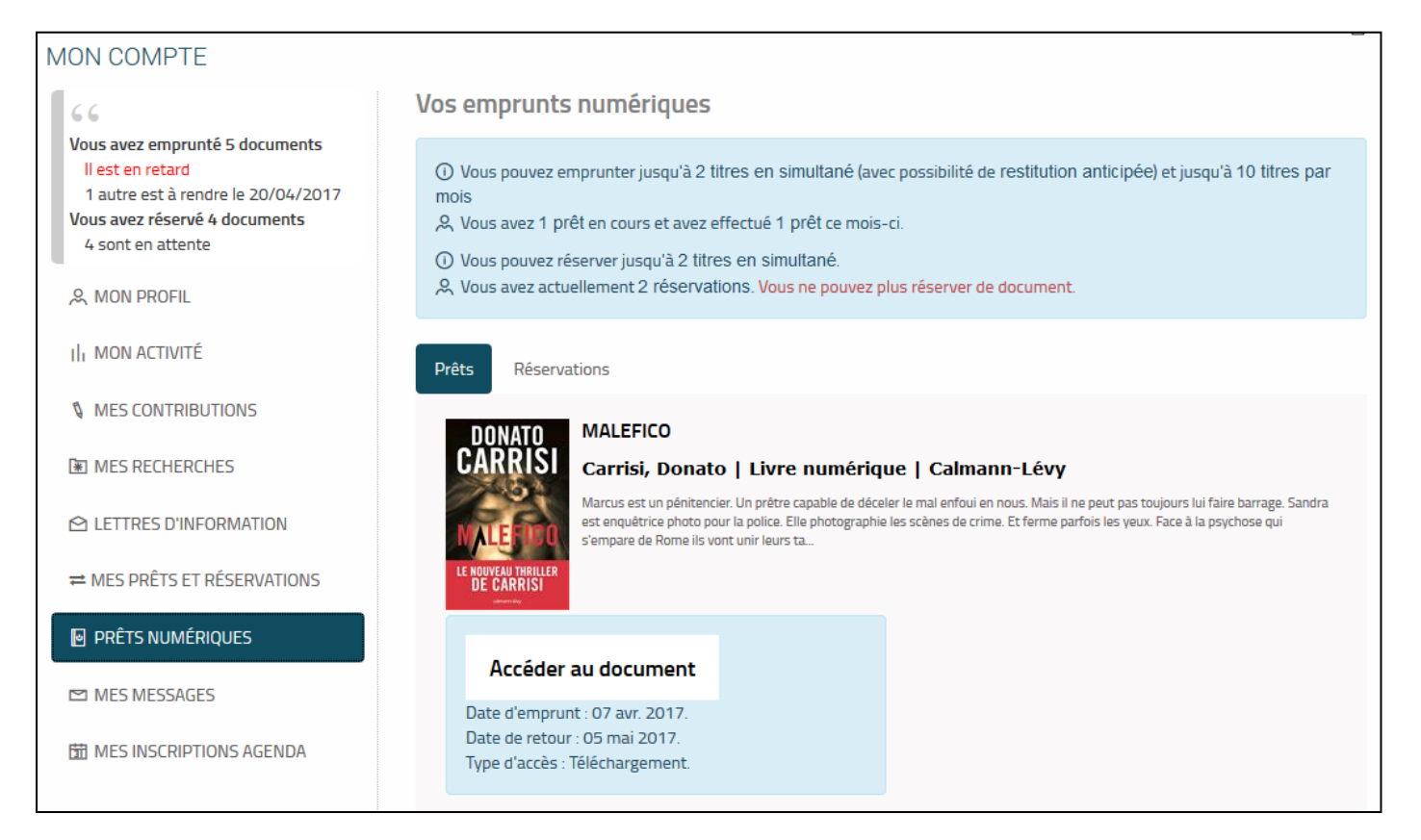

# 7. Annuler une réservation.

#### Dans l'onglet **Réservations**, cliquez sur **Annuler la réservation**.

| Pr | ts Réservations                                                                                                    |                                                                                                    |
|----|----------------------------------------------------------------------------------------------------|----------------------------------------------------------------------------------------------------|
|    | AMAISON AU BOUT DU M<br>BOUT DU MONDE<br>Etik Winter est mort. Presque. II a failli<br>toujours d'un implacable acouphène. II<br>pas facile. Dans une ville paral                                             | IONDE<br>numérique   JC Lattès<br>e noyer au fond d'une piscine de la Costa del Sol et, après deux ans de repos, il souffre<br>ient de laisser sa famille en Espagne pour reprendre son travail en Suède. Le retour ne sera |
|    | Annuler la réservation<br>Réservation en attente.<br>Réservation enregistrée le 07 avr. 2017.<br>Vous êtes 1er dans la file de réservation.<br>Votre réservation sera disponible au plus tard l<br>avr. 2017. | 2 10                                                                                                    |